## FAQ. HÄUFIG GESTELLTE FRAGEN

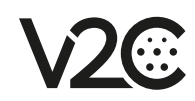

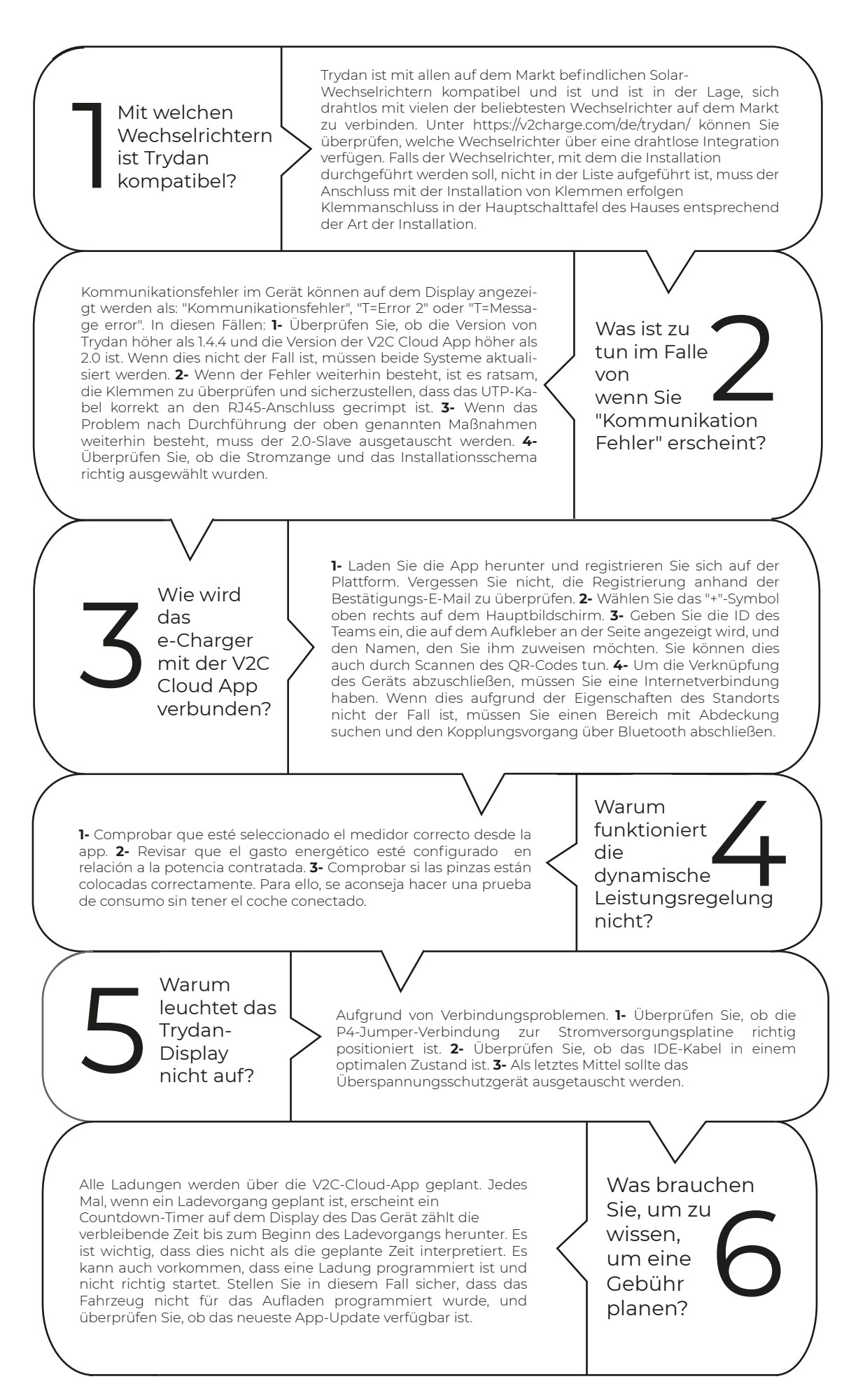